「ホストの設定」ウィンドウが表示されます。下表を参考に右図のように表示されている項目に情報を入力します。

| ストの設定                                                                                                    | ? × |
|----------------------------------------------------------------------------------------------------|-----|
| 基本  拡張  文字コード ダイアルアップ 高度                                                                                                    |     |
| ホストの設定名(I) ホスト名(アドレス)(N)<br>sample ftp.example.com                                                                                                    | -   |
| ユーザ名(型) パスワード/パスフレーズ(P)<br>sample ▼******* □ angnymous                                                                                                    |     |
| ローカルの初期フォルダ(1)                                                                                                    |     |
| ホストの初期フォルダ(R)<br>現在のフォルダ                                                                                                    |     |
| <ul> <li>■</li> <li>■</li></ul> | 1   |
| OK キャンセル ヘルプ                                                                                                    |     |

#### <記入項目は FTP 設定情報参照>

| 基本タブ           | 記入項目             |
|----------------|------------------|
| ① ホストの設定名      | 任意のお名前(わかりやすい名前) |
| ② ホスト名(アドレス)   | ftp.ドメイン名        |
| ③ ユーザ名         | FTP アカウント名       |
| ④ パスワード/パスフレーズ | FTP パスワード        |
| ⑤ ホストの初期フォルダ   | 指定しない            |

 [拡張]タブを選択し、「PASV モードを 使う」にチェックを入れます。
 OK をクリックします。

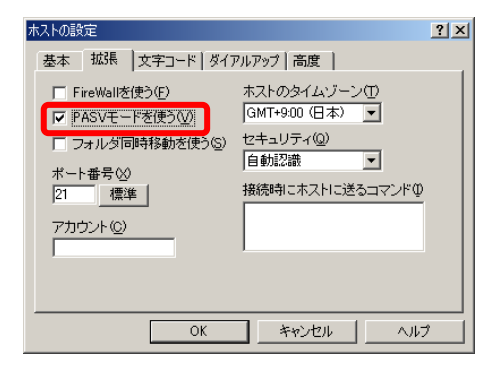

### FFFTP for Windows FTP クライアントソフト設定手順

## ドメイン名

#### サーバーヘデータをアップロード

このマニュアルではフリーウェアである「FFFTP」を例に説明いたします。

FFFTP は下記のホームページから入手できます。

[窓の社] http://www.forest.impress.co.jp/library/software/ffftp/ [vector] http://www.vector.co.jp/soft/win95/net/se061839.html

# サーバーの接続先を追加する

1. [FFFTP]アイコンをダブルクリックし、ソフトを起動します。

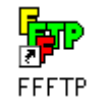

 FFFTP が起動し、「ホスト一覧」ウィンド ウが表示されます。
 新規ホストをクリックします。
 現在のサーバーへの接続先とは別に、
 新サーバーへの接続設定を追加します。

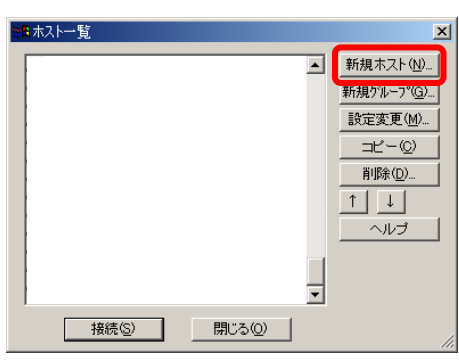

5. 「ホスト一覧」ウィンドウに戻りました。

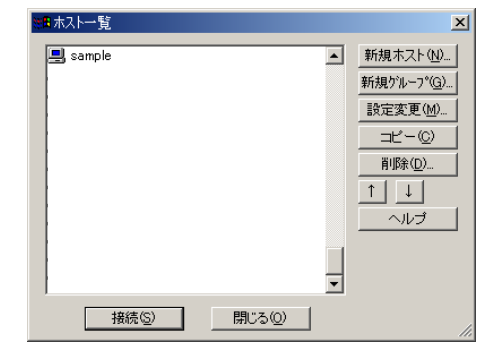

- CGIご利用の会員様へ(HotWeb 公開 CGI 以外)
- ◆ CGI をご利用のお客様は、CGI の動作確認を必ず行ってください。
- ◆ 新サーバーでは cgi-bin フォルダには CGI のプログラムのみアップロードしてください。cgi-bin フォルダにアップロードされた html ファイルは表示されませんのでご了承願います。
- ◆ メールフォームをご利用されている場合は、送受信の動作確認をお願い致します。

#### PHP ご利用の会員様へ

現在ご利用中のWebサーバーでは以下のバージョンのPHPをご利用いただけます。

■PHP 5.3.6 ■PHP 5.2.8

◆ ご利用なさる会員様は「PHP のご利用について」をご覧下さい。

 ホストー覧より、登録したホスト名を選択し、接続をクリックします。 サーバーへ接続し、右図のような画面が表示されましたら設定は完了です。

| ñ     | 日付 | サイズ 種・      | 名前         | 日付                             | サイズ 種類                      |
|-------|----|-------------|------------|--------------------------------|-----------------------------|
| ample |    | <dir></dir> | ttp<br>kog | 2004/01/26<br>2004/08/06 15:48 | <dir><br/><dir></dir></dir> |
|       |    |             | html       | 2003/11/06 2004/08/12 16:05    | (DIR)                       |
|       |    |             | - secore   | 2004/00/12 1000                | 1000                        |
|       |    |             |            |                                |                             |

# 注意事項

- ◆ 記号で始まる又は記号で終わるアカウントは、セキュリティの関連で利用ができません。 お申し込み時にご確認をお願い致します。
- ◆ ホームページのトップページ(最初に表示されるページ)のファイル名は、index.html にして 下さい。

サーバー移行時に index.html ではなかった会員様のディレクトリ内に『.htaccess』を設定しておりますのでご了承願います。

- ◆ FTP(ファイル転送)で、自分専用のディスク領域内にホームページデータを転送したり、フォ ルダ(ディレクトリ)を作成したりできますが、ファイル名や、フォルダ名(ディレクトリ名)に日本 語(2バイト文字)、カタカナは使用しないで下さい。
- ◆ 高負荷により対象設備の運用に著しい影響が生じると判断した場合、事前に通知する事 なくサービスの一部を一時的に停止することがございますので予めご了承願います。

# HotWeb 事務局

TEL:0138-26-9823 (平日:9:00~17:00 ※土・日・祝日は休み) FAX:0138-22-8173 E-mail:info@hotweb.or.jp